Istituto Istruzione Secondaria Superiore "E.Giannelli" Parabita

Istruzioni per accedere all'account G Suite del dominio iissparabita.it

A ogni utente, sono assegnate le credenziali del dominio @iissparabita.it costituite da un nome utente e password.

Nome Utente: *primonome.cognome@*iissparabita.it Il nome utente non contiene spazi e apostrofi, per esempio l'utente Mario Francesco De Rossi avrà il seguente nome utente: mario.derossi@iissparabita.it, D'aquino Maria Anna Rita, avrà come nome utente maria.daquino@iissparabita.it, Giovanni Dario De Funto' avrà come nome utente giovanni.funto@iissparabita.it

PRIMA MODALITA': UTENTE NON PROVVISTO DI ACCOUNT GMAIL

| G Google × +                                            |     |                  |                    |   |                       | - a          |
|---------------------------------------------------------|-----|------------------|--------------------|---|-----------------------|--------------|
| ← → C                                                   |     |                  |                    |   |                       | \$ <b>0</b>  |
| Chi siamo Google Store                                  |     |                  |                    |   | Gmail Immagini 🚺      | Accedi       |
|                                                         |     | Go               |                    |   |                       |              |
|                                                         |     | 90               | ogie               |   |                       |              |
|                                                         | ٩   |                  |                    | Ŷ |                       |              |
|                                                         |     | Cerca con Google | Mi sento fortunato |   |                       |              |
|                                                         |     |                  |                    |   |                       |              |
|                                                         |     |                  |                    |   |                       |              |
| Promemoria sulla privacy di Goo                         | nle |                  |                    |   | RICORDAMELO PIÙ TARDI | LEGGIORA     |
|                                                         | Jie |                  |                    |   |                       |              |
| Italia                                                  |     |                  |                    |   |                       |              |
| Pubblicità Soluzioni aziendali Come funziona la Ricerca |     |                  |                    |   | Privacy Termini       | Impostazioni |

2) clicca sul tasto accedi in alto a destra

| i - Account Google × +                                                                               |                                                                                                    | - P             |
|----------------------------------------------------------------------------------------------------|----------------------------------------------------------------------------------------------------|-----------------|
| C accounts.google.com/signin/v2/identifier?hl=                                                       | =it&passive=true&continue=https%3A%2F%2Fwww.google.it%2F%3Fgws_rd%3Dssl&flowName=GlifWebSignIn&flowEntry=ServiceLogin                                                                                                    | ☆ (             |
|                                                                                                    |                                                                                                    |                 |
|                                                                                                    |                                                                                                    |                 |
|                                                                                                    |                                                                                                    |                 |
|                                                                                                    |                                                                                                    |                 |
|                                                                                                    | Google                                                                                                    |                 |
|                                                                                                    | Accedi                                                                                                    |                 |
|                                                                                                    | Utilizza il tuo Account Google                                                                                                    |                 |
|                                                                                                    | Indirizzo email o numero di telefono                                                                                                    |                 |
|                                                                                                    |                                                                                                    |                 |
|                                                                                                    | Non ricordi l'indirizzo email?                                                                                                    |                 |
|                                                                                                    |                                                                                                    |                 |
|                                                                                                    | Non si tratta del tuo computer? Utilizza la modalità ospite                                                                                                    |                 |
|                                                                                                    |                                                                                                    |                 |
|                                                                                                    | Crea un account Avanti                                                                                                    |                 |
|                                                                                                    |                                                                                                    |                 |
|                                                                                                    |                                                                                                    |                 |
|                                                                                                    | hallow - Oulde Dataset Tamia                                                                                                    |                 |
|                                                                                                    |                                                                                                    |                 |
|                                                                                                    | Desktop " ^ III                                                                                                    | 🗗 💷 ITA 09:19 🖬 |
|                                                                                                    |                                                                                                    |                 |
|                                                                                                    |                                                                                                    |                 |
| orizai il tuo account fa                                                                             | rmata da noma cognama@iiconarchita it                                                                                                    |                 |
| erisci il tuo account fo                                                                             | ormato da <u>nome.cognome@iissparabita.it</u>                                                                                                    | - 1             |
| erisci il tuo account fo                                                                             | ormato da <u>nome.cognome@iissparabita.it</u>                                                                                                    | - 0             |
| erisci il tuo account fo<br>i- Account Google x +<br>C  accounts.google.com/signin/v2/identifier?hl= | ormato da nome.cognome@iissparabita.it                                                                                                    | - ¤<br>\$       |
| erisci il tuo account for<br>i-Account Google x +<br>C accounts.google.com/signin/v2/identifier?hl=  | ormato da <u>nome.cognome@iissparabita.it</u><br>=It&passive=true&continue=https%3A%2F%2Fwww.google.it%2F%3Fgws_rd%3Dssl&flowName=GlifWebSignIn&flowEntry=ServiceLogin                                                                                                    | - 0<br>× 1      |
| erisci il tuo account for<br>i-Account Google x +<br>C accounts.google.com/signin/v2/identifier?hl=  | prmato da <u>nome.cognome@iissparabita.it</u><br>=it&passive=true&continue=https%3A%2F%2Fwww.google.it%2F%3Fgws_rd%3Dssl&flowName=GlifWebSignIn&flowEntry=ServiceLogin                                                                                                    | - 0<br>*        |
| erisci il tuo account fo<br>i-Account Google x +<br>C  accounts.google.com/signin/v2/identifier?hl=  | ormato da nome.cognome@iissparabita.it                                                                                                    | - 0<br>*        |
| erisci il tuo account fo<br>- Account Google × +<br>C • accounts.google.com/signin/v2/identifier?hl= | ormato da nome.cognome@iissparabita.it                                                                                                    | - 0<br>\$       |
| erisci il tuo account fo<br>-Account Google x +<br>C accounts.google.com/signin/v2/identifier?hl=    | ermato da nome.cognome@iissparabita.it<br>=it&passive=true&continue=https%3A%2F%2Fwww.google.it%2F%3Fgws_rd%3Dssl&flowName=GlifWebSignIn&flowEntry=ServiceLogin                                                                                                    | - 0<br>\$       |
| Account Google × +                                                                                   | ertmato da nome.cognome@iissparabita.it<br>=it&passive=true&continue=https%3A%2F%2Fwww.google.it%2F%3Fgws_rd%3Dssl&flowName=GlifWebSignIn&flowEntry=ServiceLogin                                                                                                    | - 0<br>\$       |
| Account Google × +                                                                                   | ertmato da nome.cognome@iissparabita.it<br>=It&passive=true&continue=https%3A%2F%2Fwww.google.it%2F%3Fgws_rd%3Dssl&flowName=GlifWebSignIn&flowEntry=ServiceLogin<br>Google<br>Accedi<br>Utilizza il tuo Account Google                                                                                                    | - 0<br>x (      |
| erisci il tuo account fo<br>Account Google × +<br>7 • accounts.google.com/signir/v2/identifier?hl=   | eit&passive=true&continue=https%3A%2F%2Fwww.google.it%2F%3Fgws_rd%3Dssl&dlowName=GlitWebSignIn&dlowEntry=ServiceLogin                                                                                                    | - 0<br>* (      |
| erisci il tuo account fo<br>- Account Google: x +<br>accounts.google.com/signin/v2/identifier?hl=    | ertmato da nome.cognome@iissparabita.it<br>=!t&passive=true&continue=https%3A%2F%2Fwww.google.it%2F%3Fgws_rd%3Dssl&flowName=GlifWebSignIn&flowEntry=ServiceLogin<br>Coogle<br>Accecli<br>Utilizza il tuo Account Google<br>Indifizzo email o numero di telefono<br>mario.rossi@iissparabita.it                                                                                                    | - 0<br>\$       |
| erisci il tuo account fo<br>i- Account Google x +<br>C  accounts.google.com/signin/v2/identifier?hl= | eit8passive=true8continue=https%3A%2F%2Fwww.google.it%2F%3Fgws_rd%3Dssl&flowName=GlifWebSignIn&flowEntry=ServiceLogin                                                                                                    | - 0<br>\$       |
| erisci il tuo account fo<br>i- Account Google x +<br>C accounts.google.com/signin/v2/identifier?hl=  | eit&passive=true&continue=https%3A%2F%2Fwww.google.it%2F%3Fgws_rd%3Dssl&flowName=GlifWebSignIn&flowEntry=ServiceLogin                                                                                                    | - 0<br>\$       |
| erisci il tuo account fo<br>- Account Google x +<br>C accounts.google.com/signin/v2/identifier?hl=   | eit&passive=true&continue=https%34%2F%2Fwww.google.it%2F%3Fgws_rd%3Dcsl&dlowName=GlifWebSignIn&flowEntry=ServiceLogin                                                                                                    | - 0<br>\$       |
| erisci il tuo account fo<br>i- Account Google x +<br>C accounts.google.com/signin/v2/identifier?hl=  | enterpassive=true&continue=https%34%2F%2Fwww.google.it%2F%3Fgws_rd%3Dssl&dlowName=GlifWebSignIn&flowEntry=ServiceLogin                                                                                                    | - 0<br>x (      |
| erisci il tuo account fo<br>i-Account Google x +<br>C accounts.google.com/signin/v2/identifier?hl=   | entrate da nome.cognome@iissparabita.it<br>=ntrassive=true&continue=https%34%2F%2Fwww.google.it%2F%3Fgws_rd%3Dssl&dlowName=GlitWebSignIn&dlowEntry=ServiceLognt                                                                                                    | - 0<br>* (      |
| erisci il tuo account fo<br>i- Account Google x +<br>C accounts.google.com/signin/v2/identifier?hl=  | erterene en en en en en en en en en en en en                                                                                                    | - 5<br>* (      |
| erisci il tuo account fo<br>-Account Google x +<br>? accounts.google.com/signin/v2/identifier?hl=    | erterese er ne execution e = https%34%25%2Fwww.google.it%2F%3Fgws_rd%3Dssl&flowName=GlifWebSignIn&flowEnty=ServiceLogni                                                                                                    | - 0<br>\$       |
| erisci il tuo account fo<br>i- Account Google x +<br>? accounts.google.com/signin/v2/identifier?hl=  | expansion of the provide a second of the provided of the provided of the provi | - <b>-</b>      |

Desktop » 🔿 📼 🖨 🗘 🏠 🐽 ITA 09:20 🛛 🛏 🖯 💭

4) inserisci la password temporanea che ti è stata inviata per sms

|                                                                                                    | риалн-каразите-и исаллиние-нир логластастастана учило учила по учили из учило и истории исторушна на учила и че<br>Папат                                                                                                    |                                        |
|----------------------------------------------------------------------------------------------------|----------------------------------------------------------------------------------------------------|----------------------------------------|
|                                                                                                    |                                                                                                    |                                        |
|                                                                                                    |                                                                                                    |                                        |
|                                                                                                    |                                                                                                    |                                        |
|                                                                                                    |                                                                                                    |                                        |
|                                                                                                    | Google                                                                                                    |                                        |
|                                                                                                    | mario rossi                                                                                                    |                                        |
|                                                                                                    | i mario.rossi@iissparabita.it v                                                                                                    |                                        |
|                                                                                                    | Inserisci la password                                                                                                    |                                        |
|                                                                                                    | ······                                                                                                    |                                        |
|                                                                                                    |                                                                                                    |                                        |
|                                                                                                    | Password dimenticata? Avanti                                                                                                    |                                        |
|                                                                                                    |                                                                                                    |                                        |
|                                                                                                    |                                                                                                    |                                        |
|                                                                                                    |                                                                                                    |                                        |
|                                                                                                    |                                                                                                    |                                        |
|                                                                                                    | Italiana y Doulds Delusary Tarmial                                                                                                    |                                        |
|                                                                                                    |                                                                                                    |                                        |
|                                                                                                    |                                                                                                    |                                        |
|                                                                                                    |                                                                                                    |                                        |
| <u> </u>                                                                                                    | e 6 9 9 9 Desktop <sup>*</sup> ∧ ■ 6 4× 6 6 Π7                                                                                                    | v 09:20 I⊮[∋                           |
| uesto punto , Goog                                                                                          | e ti da il benvenuto e ti fornirà una serie di informazioni sul tuo a                                                                                                    | voszo ⊮e<br>accoun                     |
| questo punto , Goog<br>le informazioni, cli                                                                 | e ti da il benvenuto e ti fornirà una serie di informazioni sul tuo a<br>care il tasto "accetta"                                                                                                    | v 09:20 IM⊖<br>accoun                  |
| questo punto , Goog<br>le informazioni, cli<br>accounts × +                                                 | e ti da il benvenuto e ti fornirà una serie di informazioni sul tuo a<br>care il tasto "accetta"                                                                                                    | 0920 №6<br>ACCOUN<br>– □               |
| questo punto , Goog<br>le informazioni, cli<br>Accounts x +<br>C accounts.google.com/speedbump/gap          | e ti da il benvenuto e ti fornirà una serie di informazioni sul tuo a<br>care il tasto "accetta"                                                                                                    | v 0920 Im6<br>ACCOUN<br>- □<br>M3 ☆ €  |
| questo punto , Goog<br>le informazioni, cli<br>Accounts x +<br>3 accounts google.com/speedbump/gar          | e ti da il benvenuto e ti fornirà una serie di informazioni sul tuo a<br>care il tasto "accetta"<br>tos?continue=https%3A%2F%2Fwww.google.I%2F%3Fgws_rd%3Dssl&checkedDomains=youtube&checkConnection=youtube%3A154%3A1&pstMsg=1&TL=A                                                                                                    | v 0920 we6<br>ACCOUN<br>— □<br>M3 ☆ €  |
| uesto punto , Goog<br>le informazioni, cli<br>Accounts x +                                                  | e ti da il benvenuto e ti fornirà una serie di informazioni sul tuo a<br>care il tasto "accetta"<br>tos?continue-https%3A%2F%2F%vww.google.it%2F%3Fgws_rd%3Dssl&checkedDomains=youtube&checkConnection=youtube%3A154%3A1&pstMsg=1&TL=A<br>Google<br>Benvenuto nel tuo nuovo account                                                                                                    | v 0920 wh6<br>ACCOUN<br>- □<br>M3 ☆ €  |
| uesto punto , Goog<br>le informazioni, cli<br>ccounts x +                                                   | e ti da il benvenuto e ti fornirà una serie di informazioni sul tuo a<br>care il tasto "accetta"<br>tos?continue=https%3A%2P%2Fwww.google.1%2F%3Fgws_rd%3Dssl&checkedDomains=youtube&checkConnection=youtube%3A154%3A1&pstMsg=1&rL=A<br>Google<br>Benvenuto nel tuo nuovo account                                                                                                    | v 0920 km6<br>accoun<br>– ⊐<br>M3 ☆ (f |
| uesto punto , Goog<br>e informazioni, cli<br>counts x +                                                     | e ti da il benvenuto e ti fornirà una serie di informazioni sul tuo a<br>care il tasto "accetta"<br>tos?continue=https%3A%2F%2Fwww.google.t%2F%3Fgws_rd%3Dssl&checkedDomains=youtube&checkConnection=youtube%3A154%3A1&pstMsg=1&TL=A<br>Google<br>Benvenuto nel tuo nuovo account                                                                                                    | v 9920 be∯<br>Accoun<br>– ⊐<br>M3 ☆ (  |
| e informazioni, cli<br>ounts × +<br>accounts.google.com/speedbump/gap                                       | Image: Contract of the server of the server of the serv                             | v 9920 №6<br>ACCOUN<br>– ⊐<br>M3 ☆ (   |
| e informazioni, cli<br>ounts × +<br>accounts.google.com/speedbump/gap                                       | Contract and a contract of the server of the server o   | \ 0920 Iw6<br>ACCOUII<br>M3 ☆ (        |
| aesto punto , Goog<br>e informazioni, cli<br>ounts x +<br>accounts.google.com/speedbump/gar                 | Dextop * N I & M I & M I &  | v 0920 Indg<br>ACCOUN<br>M3 ☆ (        |
| e informazioni, cli<br>counts x +<br>accounts.google.com/speedbump/gap                                      | Dextop * N I A Could Roople, Julge amministrator di lasparabila i. L'account è competibile con tanti servizi suggermenti au futuro rossiĝiissparabila i. te decide a quai servizi polo accedere. Per suggermenti au futuro de dar memorizati sufficienci di dar sostante da dar sostante di congele.                                                                                                    | \ 9920 ₩6<br>ACCOUM<br>—               |
| uesto punto , Goog<br>e informazioni, cli<br>ccounts x +<br>accounts.google.com/speedbump/gap               | Control Control Con | v 9920 №6<br>ACCOUII<br>M3 ☆ (         |
| uesto punto , Goog<br>le informazioni, cli<br>ccounts × +<br>accounts.google.com/speedbump/gap              | Dextop * • • • • • • • • • • • • • • • • • •                                                                                                    | \ 0920 ₩6<br>ACCOUM<br>M3 ☆ (          |
| uesto punto , Goog<br>le informazioni, cli<br>counts x +<br>accounts.google.com/speedbump/gar               | Dector * • • • • • • • • • • • • • • • • • •                                                                                                    | v 0920 ke6<br>ACCOUN<br>M3 ☆ €         |
| e informazioni, cli<br>counts x +<br>accounts.google.com/speedbump/gar                                      | Control Control Con | v 9920 w6<br>ACCOUN<br>— □<br>M3 ★ €   |
| uesto punto , Goog<br>le informazioni, cli<br>ccounts × +<br>accounts.google.com/speedbump/gar              | Dextop * NO 4 C III et i da il benvenuto e ti fornirà una serie di informazioni sul tuo a care il tasto "accetta" tos?continue-https%3A%2P%2Fwww.google.it%2F%3Fgws_rd%3DssRcheckedDomains=youtube&checkConnection=youtube%3A154%3A1&pstMsg=1&IL=A Google Benvenuto nel tuo nuovo account Benvenuto nel tuo nuovo account Revenuto nel tuo nuovo account Google, ma è li to aministratore di unisorabilia t.l'account è compatibile con tanti servit suggerimenti sull'utilizzo dei tuo nuovo account, vista il Centro assistenza di Google. Dardo ossigli servizi Google, il tuo administratore di dumico tan ecessora dido gle. Puo account uteriori informazioni qui oppure leggendo le norme sulla privacy della tua organizzazione, se esistone. Puol                                                                                                    | v 0920 №<br>ACCOU                      |
| Juesto punto , Goog<br>le informazioni, cli<br>Accounts x +<br>* accounts.google.com/speedbump/gap          | Dextop * • • • • • • • • • • • • • • • • • •                                                                                                    | v 0920 kdg<br>ACCOUII<br>M3 ☆ (        |
| uesto punto , Goog<br>le informazioni, cli<br><sup>ccounts</sup> x +<br>t accounts.google.com/speedbump/gar | Description of the service of the service of the | v 0920 Indo<br>ACCOUII<br>M3 ☆ (       |
| uesto punto , Goog<br>le informazioni, cli<br><sup>xcounts</sup> x +<br>* accounts.google.com/speedbump/gar | Develop * • • • • • • • • • • • • • • • • • •                                                                                                    | v 0920 Indo<br>ACCOUM<br>M3 ☆ (        |
| uesto punto , Goog<br>e informazioni, cli<br>xounts x +<br>accounts.google.com/speedbump/gar                | <image/> <text><text><image/><section-header><section-header><section-header><section-header><section-header></section-header></section-header></section-header></section-header></section-header></text></text>                                                                                                    | v 0920 Info<br>ACCOUII<br>M3 ☆ (       |

 Coople
 Privacy
 Terminit
 Impostazioni account

 Image: How of the second second seco

| C accounts.google.com/speedbump/changepassw | ord?continue=https%3A%2F%2Fwww.google.it%2F%3Fgws_rd%3Dssl&hl=it&checkedDomains=youtube&checkConnection=youtube%3A154%3A1&pstMsg 😭 |
|---------------------------------------------|----------------------------------------------------------------------------------------------------|
|                                             | Google                                                                                                    |
|                                             | Cambia la password di                                                                                                    |
|                                             | mario.rossi@iissparabita.it                                                                                                    |
|                                             | Leggi ulteriori informazioni sulla scelta di una password sicura                                                                   |
|                                             |                                                                                                    |
|                                             |                                                                                                    |
|                                             | Scegli una nuova password sicura che<br>non utilizzi per altri siti web.                                                           |
|                                             | Crea password                                                                                                    |
|                                             |                                                                                                    |
|                                             | Conferma password                                                                                                    |
|                                             |                                                                                                    |
|                                             |                                                                                                    |
|                                             | Cambia password                                                                                                    |
|                                             |                                                                                                    |
|                                             |                                                                                                    |
|                                             |                                                                                                    |
|                                             |                                                                                                    |
|                                             |                                                                                                    |

7)l'account g suite è stato creato come si vede guardando in alto a destra (cerchio verde con la lettera M).

| Nuova scheda × +                  |                                    |                  |
|-----------------------------------|------------------------------------|------------------|
| $\leftrightarrow \rightarrow C$ G |                                    | x) 🕅 :           |
|                                   |                                    | Gmail Immagini 🗰 |
|                                   |                                    |                  |
|                                   |                                    |                  |
|                                   | Geogle                             |                  |
|                                   | Google                             |                  |
|                                   |                                    |                  |
|                                   | Q Cerca con Google o digita un URL |                  |
|                                   |                                    |                  |
|                                   | G 🖌 +                              |                  |
|                                   | Google Web Store Aggiungi scor     |                  |
|                                   |                                    |                  |
|                                   |                                    |                  |
|                                   |                                    |                  |
|                                   |                                    |                  |
|                                   |                                    |                  |
|                                   |                                    | Personalizza     |

8) Per utilizzare le applicazioni di G suite, cliccare su Gmail.

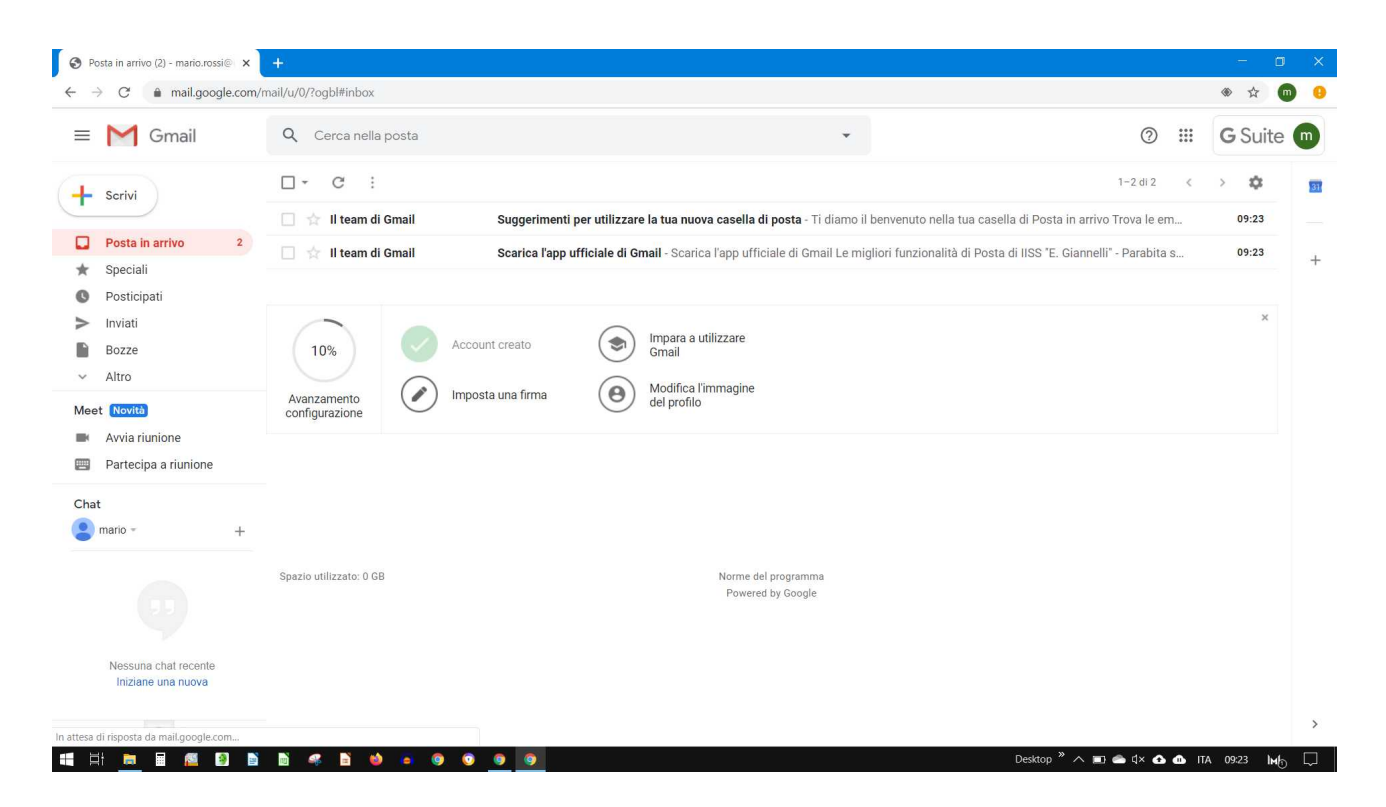

9) cliccare sui nove quadratini e scegliere le applicazioni da usare con l'account g suite creato (Meet, Calendar etc)

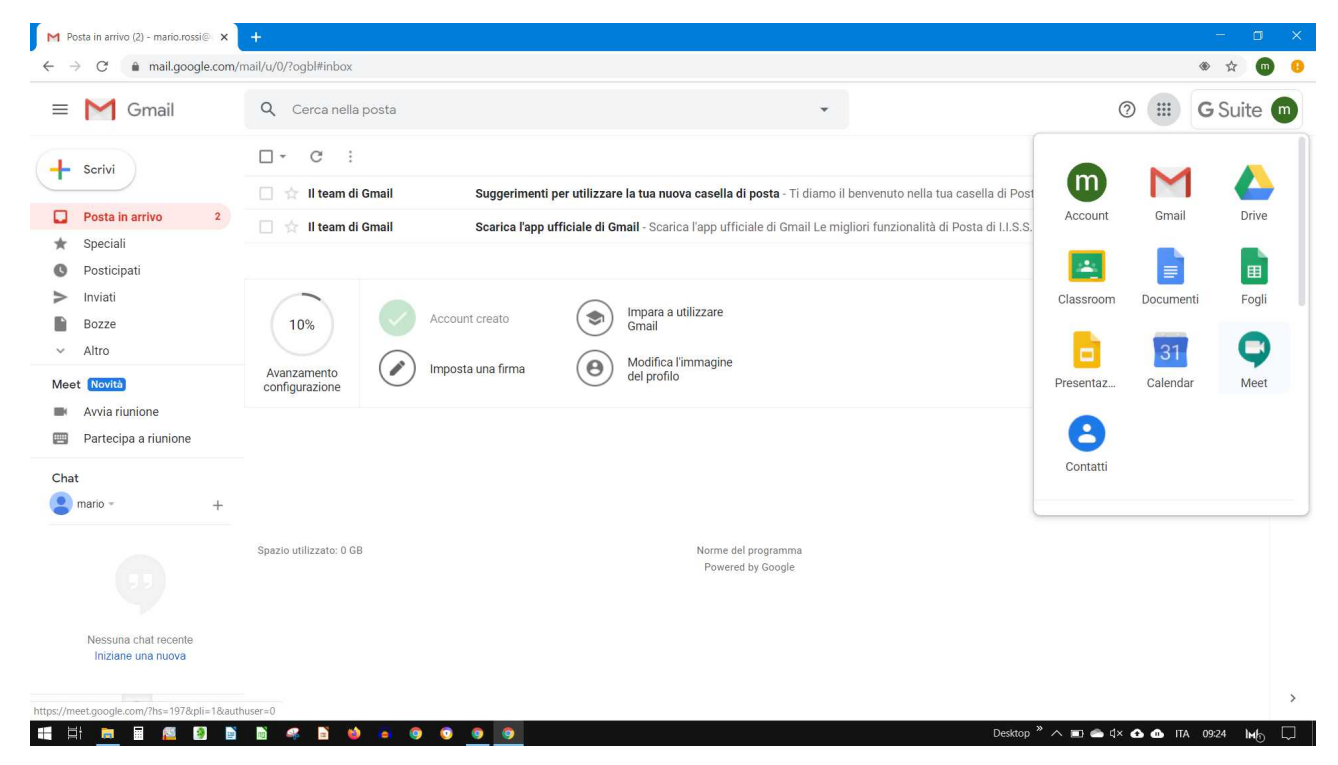

L'animatore digitale Prof Calafati Salvatore salvatore.calafati@iissparabita.it